交通运输企业统计一套表联网直报培训材料之三

# 交通运输企业一套表联网直报系统

# 操作手册 (企业版)

# 交通运输部

# 2017年11月

| 目 录 |
|-----|
|-----|

| 1.系统简介1        |
|----------------|
| 1.1 建设背景1      |
| 1.2 系统运行环境设置1  |
| 1.3 系统主要功能介绍3  |
| 1.4 报表报送操作流程图4 |
| 2.CA 证书安装      |
| 3.系统登录7        |
| 3.1 登录系统7      |
| 3.2 找回密码10     |
| 4.报表报送14       |
| 4.1 报表报送界面14   |
| 4.2 数据录入15     |
| 4.3 数据运算19     |
| 4.4 数据审核       |
| 4.5 数据上报       |
| 5.数据查询         |
| 6.子用户管理        |
| 7.集团填报设置       |

## 1.系统简介

## 1.1 建设背景

推进交通运输企业一套表联网直报(以下简称一套表联网直报) 是《交通运输统计发展纲要》明确的"十三五"及未来一段时期交通 运输统计工作的重点任务。其中,建设联网直报平台是实施一套表联 网直报的关键。

按照"企业原始数据直接到部,地方各级交通运输主管部门同步 接收、即时在线审核、数据上报全程透明、过程监管全部留痕、数据 资源充分共享"的建设思路,"交通运输企业一套表联网直报系统" (联网直报系统,本系统)已经开发完成。为了顺利开展工作,方便 企业用户使用,特编写本操作手册。

### 1.2 系统运行环境设置

### (1) 浏览器及分辨率要求

联网直报系统采用 B/S 架构,用户通过浏览器访问。建议使用 IE7.0 及以上版本浏览器,同时系统支持火狐、谷歌 chrome、360 等 主流浏览器。

建议显示器最低分辨率: 1024×768。

#### (2) Internet 设置

为确保正常使用系统,请您将本系统访问网址设置为受信任的站

点,步骤如下:

①选择 IE 浏览器界面中"工具"菜单栏下的"Internet 选项", 打开更改 IE 安全性设置页面,如下图所示:

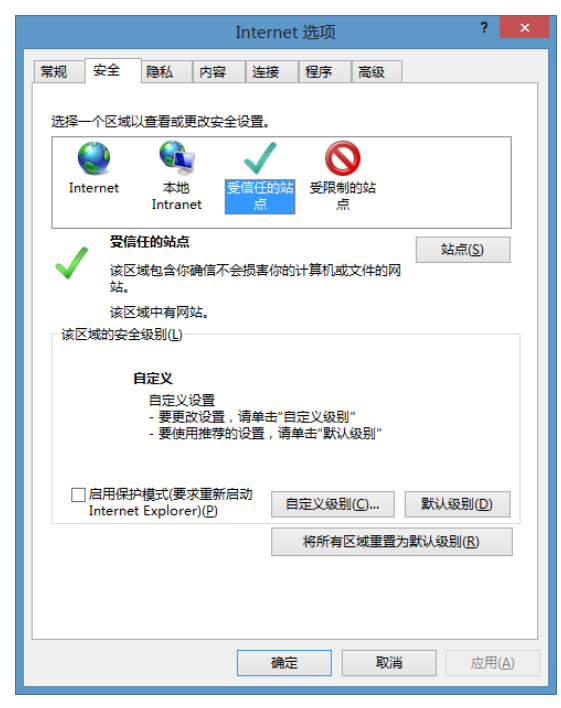

图 1-1: Internet 选项界面

②在上图(Internet 选项)中选择"安全"页签中的"受信任的站点",点击" 运回"按钮,打开受信任的站点页面,如下图所示:

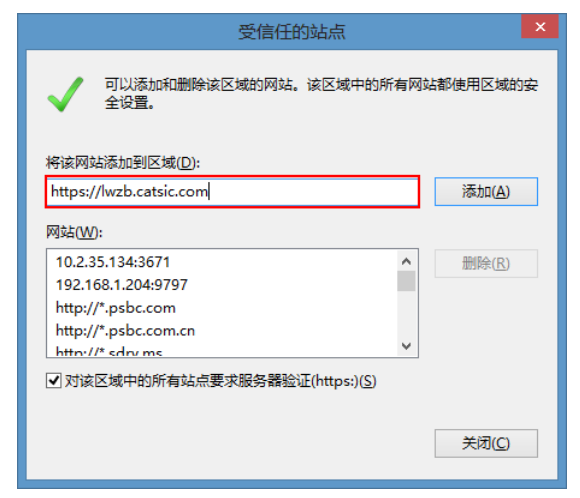

图 1-2: 受信任的站点添加界面

③在上图(受信任的站点)中"将该网站添加到区域(D)"下面

## 1.3 系统主要功能介绍

企业用户登录系统,进入企业用户主界面,主要包括:报表报送、 数据查询、任务部署三个功能模块,如下图所示:

| K  | 交通运输企业一套表联网直报系统 |           |      |      |      |          |                     |                     |                     |      |  |
|----|-----------------|-----------|------|------|------|----------|---------------------|---------------------|---------------------|------|--|
|    |                 | 报表报送      | 数据查询 | 任务部署 |      |          |                     |                     |                     |      |  |
| 序号 | 表号              |           | 表名   |      | 报告期别 | 报告期      | 报送开始时间              | 报送截止时间              | 补报时间                | 报送状态 |  |
| 1  | 交企统101表         | 单位基本情况    |      |      | 年报   | 2017年    | 2017-01-01 18:33:26 | 2017-10-20 18:33:26 | 2017-10-31 15:33:48 | 未填写  |  |
| 2  | 交企统102表         | 法人企业财务状况  |      |      | 年报   | 2017年    | 2017-01-01 18:33:26 | 2017-10-30 18:33:26 |                     | 未填写  |  |
| 3  | 交企统104表         | 能原消费情况    |      |      | 年报   | 2017年    | 2017-01-01 18:33:26 | 2017-10-20 18:33:26 | 2017-10-31 15:33:48 | 未填写  |  |
| 4  | 交企统U103-3表      | 出租汽车运营情况  |      |      | 年报   | 2017年    | 2017-01-01 18:33:26 | 2017-10-20 18:33:26 | 2017-10-31 15:33:48 | 未填写  |  |
| 5  | 交企统U203表        | 城市公共交通运营情 | 况    |      | 月报   | 2017年10月 | 2017-10-01 18:33:26 | 2017-10-28 18:33:11 |                     | 未填写  |  |

图 1-3: 企业用户主界面

**报表报送:**企业用户通过"报表报送"模块,完成报表数据录入、 运算、审核、上报等操作。

**数据查询:**企业用户通过"数据查询"模块,查询、导出当前期 及历史期别报表数据。

**任务部署:**任务部署主要包括子用户管理和集团填报设置两个功能。企业主用户通过"子用户管理"功能,完成本企业内用户的管理,包括:子用户创建、修改、删除及报表权限分配等。企业集团主用户通过"集团填报设置"完成本集团填报方式的设置。

3

1.4 报表报送操作流程图

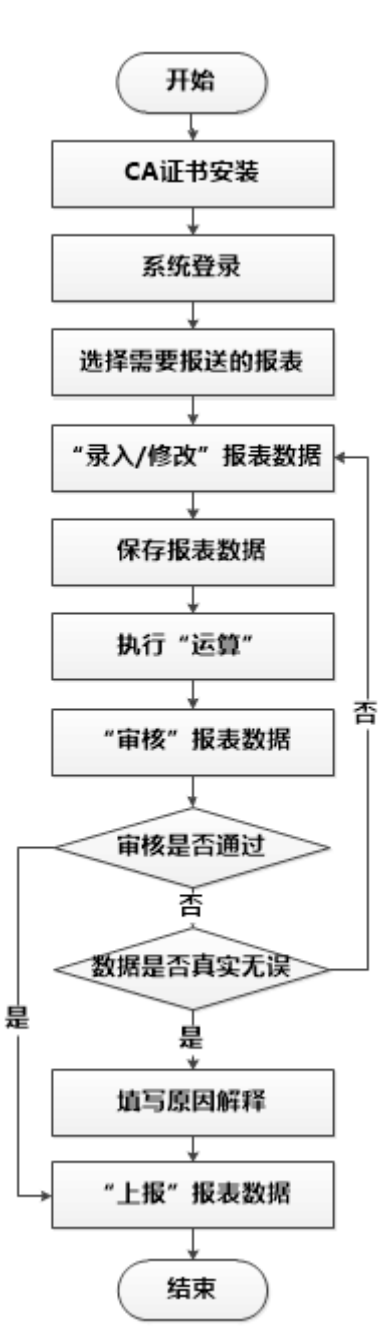

图 1-4: 报表报送操作流程图

## 2.CA 证书安装

为提高系统数据处理及传输的安全级别,企业用户使用本系统之前需要安装 CA 证书,步骤如下:

## 第一步:证书下载

打开浏览器,在地址栏输入 <u>https://lwzb.catsic.com</u>,按回车(Enter) 键进入系统登录界面,在系统登录页下载 CA 证书安装文件,如下图 所示:

| 名 <sub>输入用户名</sub> |  |
|--------------------|--|
| 前入密码               |  |
| 喻入验证码 Z t n C      |  |
| 登录 忘记密码            |  |

图 2-1: CA 证书下载界面

点击登录界面下载区"1.CA 证书下载",弹出文件保存界面,将 CA 证书安装文件保存至本地文件夹。CA 安装文件如下图:

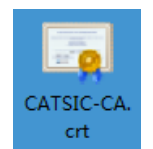

#### 图 2-2: CA 证书安装文件

## 第二步:证书安装

(1) 双击打开 CA 证书安装文件,如下图所示,点击【安装证书】按钮。

| 证书                                           | ٢ |  |  |  |  |  |  |  |  |  |
|----------------------------------------------|---|--|--|--|--|--|--|--|--|--|
| 常规 详细信息 证书路径                                 |   |  |  |  |  |  |  |  |  |  |
| 正书信息                                         |   |  |  |  |  |  |  |  |  |  |
| 这个证书的目的如下:                                   |   |  |  |  |  |  |  |  |  |  |
| <ul> <li>所有颁发策略</li> <li>所有应田程序策略</li> </ul> |   |  |  |  |  |  |  |  |  |  |
| - 7/1 PLAZ/PETER/PAKAN                       |   |  |  |  |  |  |  |  |  |  |
|                                              |   |  |  |  |  |  |  |  |  |  |
|                                              |   |  |  |  |  |  |  |  |  |  |
| ·····································        |   |  |  |  |  |  |  |  |  |  |
| <b>颁发者</b> : CATSIC-CA                       |   |  |  |  |  |  |  |  |  |  |
|                                              |   |  |  |  |  |  |  |  |  |  |
| <b>有效</b> 期从 2011/ 8/ 17 到 2026/ 8/ 17       |   |  |  |  |  |  |  |  |  |  |
|                                              |   |  |  |  |  |  |  |  |  |  |
| · 一 一 一 一 一 一 一 一 一 一 一 一 一 一 一 一 一 一 一      |   |  |  |  |  |  |  |  |  |  |
| 了解证书的详细信息                                    |   |  |  |  |  |  |  |  |  |  |
|                                              |   |  |  |  |  |  |  |  |  |  |
| 确定                                           |   |  |  |  |  |  |  |  |  |  |
|                                              | _ |  |  |  |  |  |  |  |  |  |

图 2-3: CA 证书安装界面

(2)根据"证书导入向导"的提示,选择"将所有的证书放入下列存储",点击"浏览"选择"受信任的根证书颁发机构"并确定。

| 证书导入向导             |                                                                                                    |         | x        |
|--------------------|----------------------------------------------------------------------------------------------------|---------|----------|
| <b>证书存储</b><br>证书存 | 存储是保存证书的系统区域。                                                                                                    |         |          |
| Windo              | ws 可以自动选择证书存储,或者您可以为证书指定一                                                                                                    | 个位置。    |          |
| 0                  | 根据证书类型,自动选择证书存储(V)                                                                                                    |         |          |
| ۲                  | 将所有的证书放入下列存储(3)                                                                                                    |         |          |
|                    | 证书存储:                                                                                                    |         |          |
| Í                  | 选择证书存储 🗾 🗾 📉                                                                                                    | 浏览 (R)  |          |
|                    | 选择要使用的证书存储(C)。                                                                                                    |         |          |
| 了解证书               | 个人         ●           ●         ●         ●         ●         ●         ●         ●         ●         ●         ●         ●         ●         ●         ●         ●         ●         ●         ●         ●         ●         ●         ●         ●         ●         ●         ●         ●         ●         ●         ●         ●         ●         ●         ●         ●         ●         ●         ●         ●         ●         ●         ●         ●         ●         ●         ●         ●         ●         ●         ●         ●         ●         ●         ●         ●         ●         ●         ●         ●         ●         ●         ●         ●         ●         ●         ●         ●         ●         ●         ●         ●         ●         ●         ●         ●         ●         ●         ●         ●         ●         ●         ●         ●         ●         ●         ●         ●         ●         ●         ●         ●         ●         ●         ●         ●         ●         ●         ●         ●         ●         ●         ●         ●         ● |         |          |
|                    | <ul> <li>显示物理存储区 (5)</li> <li>确定</li> <li>取消</li> </ul>                                                                                                    | ラ (N) > | <b>#</b> |

图 2-4: 证书导入向导

(3) 根据后续提示完成导入过程即可。

## 3.系统登录

## 3.1 登录系统

**第一步:**打开浏览器,在地址栏输入 <u>https://lwzb.catsic.com</u>,按回车(Enter)键进入系统登录界面,如下图:

| 交通运输企业一套表联网直报 × +                                          |                   | - 🗇 🗙         |
|------------------------------------------------------------|-------------------|---------------|
| Inttps://lwzb.catsic.com                                   | で Q. 渡索           | ☆ 自 🖡 🏠 😕 💆 🚍 |
|                                                            |                   |               |
|                                                            | 交通运输企业一套表联网直报系统   |               |
|                                                            |                   |               |
|                                                            | ☆ 輸入密码            |               |
|                                                            | алана qujo        |               |
|                                                            | 登录 忘记密码           |               |
| 1. CA证书下载<br>2. 交通运输企业———————————————————————————————————— | 至未近训教材            |               |
|                                                            | 版权所有:中华人民共和国交通运输部 |               |

图 3-1: 系统登录界面

**第二步:**输入用户名、密码及验证码后,点击"<sup>登录</sup>"按钮 进入系统主界面,如下图所示:

| K  | <b>受三</b> 交通运输企业一套表联网直报系统 |           |      |      |      |          |                     |                     |                     |      |  |
|----|---------------------------|-----------|------|------|------|----------|---------------------|---------------------|---------------------|------|--|
|    |                           | 报表报送      | 数据查询 | 任务部署 |      |          |                     |                     |                     |      |  |
| 序号 | 表号                        |           | 表名   |      | 报告期别 | 报告期      | 报送开始时间              | 报送截止时间              | 补报时间                | 报送状态 |  |
| 1  | 交企统101表                   | 单位基本情况    |      |      | 年报   | 2017年    | 2017-01-01 18:33:26 | 2017-10-20 18:33:26 | 2017-10-31 15:33:48 | 未填写  |  |
| 2  | 交企统102表                   | 法人企业财务状况  |      |      | 年报   | 2017年    | 2017-01-01 18:33:26 | 2017-10-30 18:33:26 |                     | 未填写  |  |
| 3  | 交企统104表                   | 能源消费情况    |      |      | 年报   | 2017年    | 2017-01-01 18:33:26 | 2017-10-20 18:33:26 | 2017-10-31 15:33:48 | 未填写  |  |
| 4  | 交企统U103-3表                | 出租汽车运营情况  |      |      | 年报   | 2017年    | 2017-01-01 18:33:26 | 2017-10-20 18:33:26 | 2017-10-31 15:33:48 | 未填写  |  |
| 5  | 交企统U203表                  | 城市公共交通运营情 | 兄    |      | 月报   | 2017年10月 | 2017-10-01 18:33:26 | 2017-10-28 18:33:11 |                     | 未填写  |  |

#### 图 3-2: 系统主界面

## (1) 首次登录, 补充用户信息

企业用户首次登录系统,必须重置密码,并完善个人信息。首次登录系统,自动弹出"首次登录-修改用户信息"界面,如下图所示:

| 首次登陆-修 | 改用户信息:                            | × |
|--------|-----------------------------------|---|
|        |                                   |   |
| 用户名:   | 沧州市裕华客运出租汽车服务中心                   | * |
| 手机号:   | 获取验证码                             | * |
| 邮箱:    | <u>获取验证码</u>                      | * |
| 固定电话:  |                                   |   |
| 新密码:   |                                   | * |
| 确认密码:  |                                   | • |
| 密码要求:  | 8位以上(含8位),小写、大写、 特殊字符和<br>教字不少干3种 |   |
|        |                                   |   |
|        |                                   |   |
|        |                                   |   |
|        | 确定 取消                             |   |

图 3-3: 首次登录-修改用户信息

1) 修改密码

为了系统安全考虑,企业首次登录系统必须修改密码,并且需要符合一定密码复杂度规则。密码设置规则: 8 位以上(含 8 位),小 写、大写、特殊字符和数字不少于 3 种,例如密码为 123qwe@WE, 其中特殊字符是指: !@#等字符,新密码与原密码不能重复。

2) 完善个人信息

▶ 补充手机号:首次登录必须补充手机号并进行短信验证,以便 于发送催报短信或找回密码,必填。

▶补充邮箱:首次登录必须补充邮箱并验证,以便于找回密码, 必填。

▶ 补充固定电话: 首次登录需要补充固定电话, 便于联系。

## (2) 非首次登录,修改用户信息及修改密码

1) 修改用户信息

用户非首次登录系统,如果用户信息发生变化,可随时进行调整。 进入系统主界面,点击右上角下拉箭头,进入用户信息界面,如下图 所示:

| K  | <b>委</b> 交通运输企业一套表联网直报系统 |          |      |      |      |          |                     |                     |                     |     | ) 🙁 南通港口集团有限公司 🗸 |
|----|--------------------------|----------|------|------|------|----------|---------------------|---------------------|---------------------|-----|------------------|
|    |                          | 报表报送     | 数据查询 | 任务部署 |      |          |                     |                     |                     |     |                  |
| 序号 | 表号                       |          | 表名   |      | 报告期别 | 报告期      | 报送开始时间              | 报送截止时间              | 补报时间                | 报   | 32060000118      |
| 1  | 交企绕101表                  | 单位基本情况   |      |      | 年报   | 2017年    | 2017-01-01 18:33:26 | 2017-10-20 18:33:26 | 2017-10-31 15:33:48 | 未填写 | 1ETH H           |
| 2  | 交企统102表                  | 法人企业财务状况 |      |      | 年报   | 2017年    | 2017-01-01 18:33:26 | 2017-10-30 18:33:26 |                     | 未填写 |                  |
| 3  | 交企统P103表                 | 港口生产情况   |      |      | 年报   | 2017年    | 2017-01-01 18:33:26 | 2017-10-20 18:33:26 | 2017-10-31 15:33:48 | 未填写 | 一 修改用户信息         |
| 4  | 交企统P203-2表               | 分货类吞吐量   |      |      | 月报   | 2017年10月 | 2017-10-01 18:33:26 | 2017-10-28 18:33:11 |                     | 未填写 | - Horses Deca    |
|    |                          |          |      |      |      |          |                     |                     |                     |     | J 修改密码           |
|    |                          |          |      |      |      |          |                     |                     |                     |     | (り)注 消           |

图 3-4: 修改用户信息

点击上图中"修改用户信息"按钮,进入修改用户信息界面,如 下图所示:

| 修改用户信息[开发模式] |                      |     |  |  |  |  |  |  |  |
|--------------|----------------------|-----|--|--|--|--|--|--|--|
|              |                      |     |  |  |  |  |  |  |  |
| 用户名:         | 沧州市裕华客运出租汽车服务中心      | *   |  |  |  |  |  |  |  |
| 手机号:         | 1811111111 获取验证      | 码 * |  |  |  |  |  |  |  |
| 邮箱:          | test@catsic.com 获取验证 | 码 * |  |  |  |  |  |  |  |
| 固定电话:        |                      |     |  |  |  |  |  |  |  |
|              |                      |     |  |  |  |  |  |  |  |
|              |                      | k.  |  |  |  |  |  |  |  |
|              |                      | 1   |  |  |  |  |  |  |  |

图 3-5: 修改个人信息界面

可根据实际需要修改用户名、手机号、邮箱、固定电话等信息。

注意:

①如果修改手机号,系统会自动往新手机号发送短信验证码进行验证,并 给邮箱发送通知信息。

②如果修改邮箱地址,系统会向新邮箱发送验证码进行验证,同时向旧邮 箱发送通知信息。

2) 修改密码

用户非首次登录系统,如果用户密码发生变化,可随时进行调整。

进入系统主界面,点击右上角下拉箭头,进入用户信息界面,如下图 所示:

| K  | <b>委</b> 交通运输企业一套表联网直报系统 |            |      |      |      |          |                     |                     |                     |     | 沧州市裕华客运出租汽车服务中心 ∨<br> |
|----|--------------------------|------------|------|------|------|----------|---------------------|---------------------|---------------------|-----|-----------------------|
|    |                          | 报表报送       | 数据查询 | 任务部署 |      |          |                     |                     |                     |     |                       |
| 序号 | 表号                       |            | 表名   |      | 报告期别 | 报告期      | 报送开始时间              | 报送截止时间              | 补报时间                | 1   | 13090200002           |
| 1  | 交企统101表                  | 单位基本情况     |      |      | 年报   | 2017年    | 2017-01-01 18:33:26 | 2017-10-20 18:33:26 | 2017-10-31 15:33:48 | 未上报 |                       |
| 2  | 交企统102表                  | 法人企业财务状况   |      |      | 年振   | 2017年    | 2017-01-01 18:33:26 | 2017-10-30 18:33:26 |                     | 未上拍 | 2                     |
| 3  | 交企统104表                  | 能源消费情况     |      |      | 年报   | 2017年    | 2017-01-01 18:33:26 | 2017-10-20 18:33:26 | 2017-10-31 15:33:48 | 已上报 | ■ 修改用户信息              |
| 4  | 交企统U103-3表               | 出租汽车运营情况   |      |      | 年振   | 2017年    | 2017-01-01 18:33:26 | 2017-10-20 18:33:26 | 2017-10-31 15:33:48 | 未填写 |                       |
| 5  | 交企统U203表                 | 城市公共交通运营情。 | 兒    |      | 月报   | 2017年10月 | 2017-10-01 18:33:26 | 2017-10-28 18:33:11 |                     | 未墳写 | 6 修改密码                |
|    |                          |            |      |      |      |          |                     |                     |                     |     | (り注 消                 |

图 3-6: 修改密码

点击上图中"修改密码"按钮,进入修改密码界面,如下图所示:

| 修改密码  |                                  | × |
|-------|----------------------------------|---|
| 新密码:  |                                  |   |
| 确认密码: | 1                                | ] |
| 密码要求: | 8位以上(含8位),小写、大写、<br>特殊字符和数字不少于3种 |   |
|       | 确定 取消                            |   |
|       |                                  |   |

图 3-7: 输入新密码

输入新密码、确认密码后,点击" 碰" 按钮,完成密码修改。

## 3.2 找回密码

如用户忘记密码,点击系统登录界面"<sup>忘记密码</sup>"按钮,弹出找回 密码界面,如下图所示:

| 1 填写用户名 > 2 验证身份 > 3 重置密码 > 4 完成 |
|----------------------------------|
| 海输入用产名                           |
| 下一步                              |

图 3-8: 密码找回界面

密码找回分为4步:填写用户名、验证身份、重置密码、完成。

### 第一步:填写用户名

在填报用户名界面,输入用户名,如下图所示:

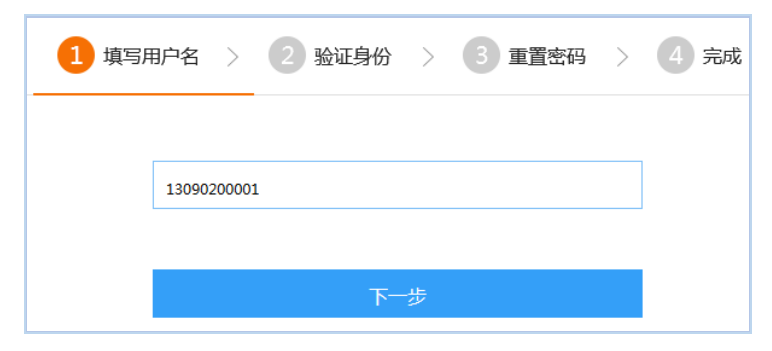

图 3-9: 填写用户名界面

点击"下一步",进入身份验证界面。

### 第二步:验证身份

系统支持邮箱验证和手机验证两种方式,如下图所示:

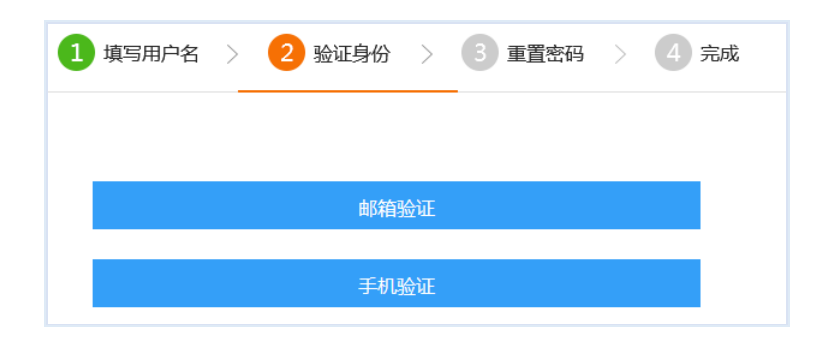

#### 图 3-10: 验证身份界面

选择一种验证方式,进行验证,然后点击"下一步",进入重置 密码界面。

## 第三步: 重置密码

根据选择的验证方式,完成验证,重置密码。

### (1) 邮箱验证

选择"邮箱验证"后,系统自动给该用户绑定的邮箱发送验证邮件,用户登录邮箱进行必要操作即可找回密码,邮箱验证操作如下:

| 1 填写, | IP名 〉 2 验证身份 〉 3 重置密码 〉 4 完成 |
|-------|------------------------------|
|       |                              |
|       | 请输入新密码                       |
|       | 请输入新密码                       |
|       |                              |
|       | 确认                           |

选择"邮箱验证"→登录邮箱,打开邮件→打开连接,重置密码。

图 3-11: 密码重置界面图

## (2) 手机验证

选择"手机验证"后,系统自动给该用户绑定的手机号发送验证码,输入验证码,即可进入密码重置界面,操作步骤如下:

1) 选择"手机验证", 进入手机验证界面, 如下图所示:

| 1 填写用户名   | > 2 验证身份 > 3 重置密码 > 4 完成 |
|-----------|--------------------------|
| 请输入短信验证码: | 发送短信验证码                  |
|           | 步一步                      |

#### 图 3-12: 手机验证界面

2) 输入短信验证码,进入密码重置界面,如下图所示:

| 1 填写月 | 用户名 〉 2 验证身份 〉 3 重置密码 〉 | 4 完成 |
|-------|-------------------------|------|
|       | 请输入新密码                  |      |
|       | 清給入新応码                  |      |
|       | H83487/731/77 N.2       |      |
|       | 确认                      |      |

图 3-13: 密码重置界面图

## 第四步:完成

密码重置界面,输入新密码后,点击" <sup>30</sup>"按钮,完成密码 重置,提示如下图所示:

| 1 填写用户名 〉 2 验证身份 〉 3 重置密码 〉 4 完成 |  |  |  |  |  |  |  |
|----------------------------------|--|--|--|--|--|--|--|
| → 恭喜你,修改登录蜜码成功!                  |  |  |  |  |  |  |  |

#### 图 3-14: 重置密码成功

## 4.报表报送

## 4.1 报表报送界面

用户登录系统后,进入报表报送主界面,如下图所示:

| 交通运输企业一套表联网直报系统 |            |      |         |      |      |      |          |                     |                     |                     | ② 沧州市裕华 |
|-----------------|------------|------|---------|------|------|------|----------|---------------------|---------------------|---------------------|---------|
|                 |            |      | 报表报送    | 数据查询 | 任务部署 |      |          |                     |                     |                     |         |
| 序号              | 表号         |      |         | 表名   |      | 报告期别 | 报告期      | 报送开始时间              | 报送截止时间              | 补报时间                | 报送状态    |
| 1               | 交企统101表    | 单位基本 | 单位基本情况  |      |      |      | 2017年    | 2017-01-01 18:33:26 | 2017-10-20 18:33:26 | 2017-10-31 15:33:48 | 未填写     |
| 2               | 交企统102表    | 法人企业 | 上财务状况   |      |      | 年报   | 2017年    | 2017-01-01 18:33:26 | 2017-10-30 18:33:26 |                     | 未填写     |
| 3               | 交企统104表    | 能源消费 | 能源消费情况  |      |      |      | 2017年    | 2017-01-01 18:33:26 | 2017-10-20 18:33:26 | 2017-10-31 15:33:48 | 未填写     |
| 4               | 交企统U103-3表 | 出租汽车 | F运营情况   |      |      | 年报   | 2017年    | 2017-01-01 18:33:26 | 2017-10-20 18:33:26 | 2017-10-31 15:33:48 | 未填写     |
| 5               | 交企统U203表   | 城市公共 | +交通运营情; | 兄    |      | 月报   | 2017年10月 | 2017-10-01 18:33:26 | 2017-10-28 18:33:11 |                     | 未填写     |

图 4-1: 报表报送主界面

该界面展示该用户需要报送的所有报表,包括表号、表名、报告期别、报告期、报送开始时间、报送截止时间、补报时间和报送状态。

(1) 表号:报表制度中该报表的编号。

(2) 表名:报表制度中该报表的名称。系统中表名为蓝色超链接,点击表名,进入对应报表录入界面。

(3) 报告期别:指该报表的报告期别,如年报、季报、月报等。

(4) 报告期:指报表当前需要填报的报表时期,例如:2017年、 2017年9月等。

(5)报送开始时间\报送截止时间:报送开始时间是指本报告期 系统允许填写报表的时间,报送截止时间是指本报告期停止用户报送 报表的时间。用户需要在报送开始时间至报送截止时间段内完成报表 数据填报工作。

(6) 补报时间: 若用户在报送截止时间前仍未填报报表, 可申

请部级、省级管理单位进行补报。设置后,企业用户可在补报期内进 行报表补报操作。

(7)报送状态:指企业当期报表报送的最新状态,包括:未填 写、未上报、已上报和需复核四个状态。

▶未填写:报表的初始状态,表示报表还没有进行数据录入,该 状态下报表可以编辑录入。

▶未上报:表示报表已经录入数据,但没有进行上报操作,该状态下报表可以编辑录入。

▶已上报:表示报表已经报送,该状态下报表不可编辑,待上级 单位审定。

▶需复核:表示上级管理单位审定不通过,报表被退回,在退回单位的审定期内,企业可以进行编辑后再次上报。

注意:报送界面只展示该企业当前期别所需填报的所有报表,不展示其他报告期报表。

## 4.2 数据录入

点击报表报送主界面的表名(如图:报表报送主界面),进入该 表的录入界面,如下图所示:

15

| 🗐 保有    | - 🗄 运算                                                                      | 『日本 🖓 軍核 🔮      | 上报 🍞 零表上排      | F ウ上振  | 取回 🗐参照录入  | 、 🖄 导出 📩 导入 | ■上报  | 9.00 順 关闭       | 工具栏区      |      |                  |                |         |        |   |
|---------|-----------------------------------------------------------------------------|-----------------|----------------|--------|-----------|-------------|------|-----------------|-----------|------|------------------|----------------|---------|--------|---|
| 时期:     | 2017年                                                                       | 追业: 沧州市         | 俗华客)运出租汽车)     | 新劳中心 劲 | 播状态: 禾填与  |             |      |                 |           |      |                  |                |         |        |   |
|         | 单位基本情况                                                                      |                 |                |        |           |             |      |                 |           |      |                  |                | ^       |        |   |
|         | 表 号: 文企体101表<br>制定则法: 文通送編部<br>批准文字(国役制)(2017) 110号<br>批准文字(国役制)(2017) 110号 |                 |                |        |           |             |      |                 |           |      |                  |                |         |        |   |
| 01      | 項形里1                                                                        | 12:<br>49:70    |                |        |           |             | 0.0  | 2017年           | 144-10    |      |                  | 有双期至: 2018年12月 |         |        |   |
| 02      | 単位々称                                                                        | 1.0HJ           |                |        |           |             | 02   |                 | 11400     |      |                  |                |         |        |   |
| 0.0     | 中位石标<br>单位低力。                                                               | -khi≭4m -kh-ki  |                |        |           |             | 05   | 单位低力地行          | 201711112 |      |                  |                |         |        |   |
| 04      | 中12月1日                                                                      | 机物体动应制度         | n              |        |           |             | 00   | 单位所在港口          |           |      |                  |                |         |        |   |
| 00      | 半位自建・                                                                       | 10(19)110(区2015 | 16)            |        |           |             | 07   | 単位所任港山下約        |           |      |                  | 粉掘寺)区          |         |        |   |
| 08      | 法定代表.                                                                       | 人(単位反支人)        | ` <b>T/A</b> D |        |           |             | 09   | <u>#亚(陶山)利用</u> |           |      |                  | 刘治水八位          |         |        |   |
| 10      | 迴路/水路                                                                       | 6/港口经营计可        | 业确专            |        |           |             |      |                 |           |      |                  |                |         |        |   |
| 11      | 交通运输                                                                        | 经营业务            |                |        |           |             |      |                 |           |      |                  |                |         |        |   |
| 12.1    | 固定电话                                                                        |                 |                |        |           |             | 12.2 | 移动电话            |           | 12.3 | 电子邮箱             |                |         |        |   |
| 13      | 登记注册                                                                        | 类型              |                |        |           |             | 14   | 营业状态            |           |      |                  |                |         |        |   |
| 15      | 执行《企:                                                                       | 业会计准则》类         | 웬              |        |           |             |      |                 |           |      |                  |                |         |        |   |
| 16      | 見不幸居                                                                        | 王会业集团           |                |        |           |             | 16.1 | 公山書屋主委          |           | 1    | <b>吉培上你会业</b> 友到 | 2              |         |        | ~ |
| 审核      | 信息                                                                          | 指标属性            | 审定结果           | 修改痕迹   | <u>F</u>  |             | 信息   | 视图展示区           |           |      |                  |                | 共有 24 条 | 审核结果 🕙 |   |
| 公司      | は病号                                                                         | 审核类型            |                | 审核说明   |           | 原因解释        |      |                 |           |      | 指标数              | 捆              | ^       |        |   |
| [JQT101 | _001                                                                        | 强制型             | 【请运算】提取        | 单位用户名  |           |             |      |                 |           |      |                  | 墳报单位 = 空       |         |        |   |
| [JQT101 | _003                                                                        | 强制型             | 【请修改】组织:       | 机构代码必须 |           |             |      |                 |           |      |                  | 组织机构代码 = 空     |         |        |   |
| JQT101  | _008                                                                        | 任制型             | 【请修改】如果        | 组织机构代码 | 与为空,统一社会[ |             |      |                 |           |      |                  | 统一社会信用代码 = 空   |         |        | ~ |

图 4-2: 报表录入界面

报表录入界面分为三个区域(如上图),包括:工具栏区、数据 录入区和信息视图展示区。

▶工具栏区:报表报送过程使用的所有功能按钮,包括保存、运算、审核、上报、零表上报、上报取回、参照录入、导出、导入、上报说明、关闭。

▶ 数据录入区:进行报表各类指标数据录入的区域;

▶信息视图展示区:用于展示审核信息、指标属性、审定结果、 修改痕迹等信息。

进入报表录入界面,根据实际业务情况,填写报表数据,点击 " **。**保存"按钮保存报表数据。为了方便用户录入,系统设计了一些快 捷录入技巧,如下所述:

(1) 绿色单元格为运算生成,白色单元格为手动填写,如下图:

| 指标      | 计量单位  | 代码 | 数量 | 指标        | 计量单位 | 代码 | 数量 |
|---------|-------|----|----|-----------|------|----|----|
| 甲       | Z     | 丙  | 1  | 甲         | Z    | 丙  | 1  |
| 一、城市客运  | -     | -  | -  | 二、海洋运输    | -    | -  | -  |
| 公共汽电车客运 | -     | -  | -  | 海洋客运      | -    | -  | -  |
| 能源消费量   | 吨标准煤  | 01 |    | 能源消费量     | 吨标准煤 | 29 |    |
| 汽油      | 吨     | 02 |    | 其中:柴油     | 吨    | 30 |    |
| 乙醇汽油    | 吨     | 03 |    | 燃料油       | 吨    | 31 |    |
| 柴油      | 吨     | 04 |    | 煤油        | 吨    | 32 |    |
| 液化石油气   | 吨     | 05 |    | 海洋货运      | -    | -  | -  |
| 天然气     | 标准立方米 | 06 |    | 能源消费量     | 吨标准煤 | 33 |    |
| 电力      | 千瓦时   | 07 |    | 其中:柴油     | 吨    | 34 |    |
| 双燃料合计   | 吨标准煤  | 08 |    | 燃料油       | 吨    | 35 |    |
| 其中:汽油   | 吨     | 09 |    | 煤油        | 吨    | 36 |    |
| 乙醇汽油    | 吨     | 10 |    | 三、港口      | -    | -  | -  |
| 柴油      | 吨     | 11 |    | 能源消费量     | 吨标准煤 | 37 |    |
| 液化石油气   | 吨     | 12 |    | 装卸生产能源消费量 | 吨标准煤 | 38 |    |

#### 图 4-3: 数据录入

如上图,在完成"汽油"、"柴油"、"液化石油气"等分项数据后, 点击工具栏中"运算"按钮,自动生成"能源消费量"。

**蓝色单元格**表示从名录库提取的信息,可以编辑,审定通过后回 写名录库,如"管理单位机构行政区划代码"。**灰色单元格**为只读单 元格,表示根据企业的实际情况,不需要本企业填写的信息,如"企 业隶属关系",如下图:

| 04   | 单位所在地详细地址       |         |               | 05     | 单位所在地行  | 政区划代码 |      |          |            |
|------|-----------------|---------|---------------|--------|---------|-------|------|----------|------------|
| 06   | 单位管理机构行政区划代码    |         |               | 07     | 单位所在港口  | 代码    |      |          |            |
| 08   | 法定代表人(单位负责人)    |         | 名录库提取单元格,可编辑  | 09     | 开业 (成立) | 时间    |      |          |            |
| 10   | 道路/水路/港口经营许可证编号 |         |               |        |         |       |      |          |            |
| 11   | 交通运输经营业务        |         | 港口旅客运输服务:旅游客运 |        |         |       |      |          |            |
| 12.1 | 固定电话            |         |               | 12.2   | 移动电话    |       | 12.3 | 电子邮箱     |            |
| 13   | 登记注册类型          |         |               | 14     | 营业状态    |       |      |          |            |
| 15   | 执行《企业会计准则》类别    |         |               |        |         |       |      |          |            |
| 16   | 是否隶属于企业集团       |         | 否             | 16.1   | 企业隶属关系  |       |      | 直接上级企业名称 |            |
| 17   | 拥有载客汽车          | 车辆数(辆)  |               | 客位数    | (客位)    |       |      |          | 只读单元格,不可编辑 |
| 17.1 | 其中: 自有自营        | 车辆数(辆)  |               | 客位數    | (客位)    |       |      |          |            |
| 17.2 | 其中:本年购置         | 车辆数(辆)  |               | 客位對    | 客位数(客位) |       |      |          |            |
| 18   | 拥有载货汽车          | 车辆数(辆)  |               | 吨位数    | (吨)     |       |      |          |            |
| 18.1 | 其中: 自有自营        | 车辆数(辆)  |               | 吨位数(吨) |         |       |      |          |            |
| 18.2 | 其中:本年购置         | 车辆数(辆)  |               | 吨位数    | (吨)     |       |      |          |            |
| 19   | 拥有客运船舶          | 船舶新 (線) |               | 客位教    | 1 (客位)  |       |      |          |            |

#### 图 4-4: 数据录入界面

(2)数据填报的过程中,系统支持 Ctrl + C复制,Ctrl + V 粘贴,可以将 Excel 或其他表格中的数据粘贴到对应报表中,提高录入效率。

(3)参照录入

点击工具栏中" 🗐 参照录入" 按钮, 弹出参照录入界面, 如下图所

| - | - |   |
|---|---|---|
| ス | 1 | : |

| 診照录入 企业:沧州市裕华客运出租汽车服务中心[开发 | [模式]      |    |                                                                             |                       |      |                                                | a×       |  |
|----------------------------|-----------|----|-----------------------------------------------------------------------------|-----------------------|------|------------------------------------------------|----------|--|
| 🗟 保存 🖉交換窗口 🗐 垂直显示 📑 显示表头 萴 | 数据比对 🔋 美闲 |    |                                                                             |                       |      |                                                |          |  |
| 参照期: <u>2016年</u>          |           |    | 出租汽车运营情况 (只读)                                                               | 当前期: 2017年            |      |                                                | 出租汽车运营情况 |  |
| 出租汽4                       | 车运营情况     |    | ^                                                                           | 出租汽车运营情               | 况    |                                                | ^        |  |
| <b>街捉单</b> 位。              | 2016年     |    | 表 号: 交企统U103-3表<br>制定机关: 交通运输部<br>批准机关: 国家统计局<br>批准文号: 国统制( )号<br>有效期至: 年 日 | 情报单位,冷州市路线宽远中国汽车需要由了。 |      | 表 号: 交ī<br>制定机关: 交ī<br>批准机关: 国<br>批准文号: 国<br>工 |          |  |
| 指标                         | 1110年     | 代码 | 新里                                                                          | 指标                    | 1114 | 代码                                             | 教量       |  |
|                            | 7.        | 丙  | 1                                                                           |                       | 7.   | 丙                                              | 1        |  |
| 一、运营车辆                     | -         | -  | -                                                                           | 一、运营车辆                | -    | -                                              | -        |  |
| 运营车教                       | 辆         | 01 |                                                                             | 运营车数                  | 辆    | 01                                             | 534      |  |
| 其中:安装卫星定位车载终端的车辆           | 辆         | 02 |                                                                             | 其中:安装卫星定位车载终端的车辆      | 辆    | 02                                             | 300      |  |
| 运营车教技燃料类型分:                | -         | -  | -                                                                           | 运营车数按燃料类型分:           | -    | -                                              | -        |  |
| 汽油车                        | 辆         | 03 |                                                                             | 汽油车                   | 辆    | 03                                             | 534      |  |
| 乙醇汽油车                      | 辆         | 04 |                                                                             | 乙醇汽油车                 | 辆    | 04                                             |          |  |
| 柴油车                        | 辆         | 05 |                                                                             | 柴油车                   | 辆    | 05                                             |          |  |
| 液化石油气车                     | 辆         | 06 |                                                                             | 液化石油气车                | 辆    | 06                                             |          |  |
| 天然气车                       | 辆         | 07 |                                                                             | 天然气车                  | 辆    | 07                                             |          |  |
| 双燃料车                       | 辆         | 08 |                                                                             | 双燃料车                  | 辆    | 08                                             |          |  |
| 纯电动车 辆 09                  |           |    |                                                                             | 纯电动车                  | 辆    | 09                                             |          |  |
| 其他                         | 辆         | 10 |                                                                             | 其他                    | 辆    | 10                                             |          |  |
| 本年新贈运营车数                   | 辆         | 11 |                                                                             | 本年新增运营车数              | 11   |                                                |          |  |
| <                          |           |    | >                                                                           |                       |      |                                                | >        |  |

图 4-5: 参照录入界面

用户可以参照左侧(历史期别)数据,录入当期数据。比如将左侧数据 Ctrl + C 复制, Ctrl + V 粘贴到右侧当期报表中。

同时,可对参照期和录入期数据进行"数据比对",对比两期数据差异,方便录入。点击" 题数据比对" 按钮进行两期数据对比,如下图所示:

| 参照期: <u>2016年</u> |       |    | 出租汽车运营情况 (只读)                                                  | 当前期: 2017年 |      |       |     | 出租》                                                          | (车运营情况 |
|-------------------|-------|----|----------------------------------------------------------------|------------|------|-------|-----|--------------------------------------------------------------|--------|
| 出租汽车              | 年运营情况 |    | ^                                                              |            | 出租汽车 | 运营情况  |     |                                                              | ^      |
|                   |       |    | 表 号: 交企绕U103-3表<br>制定机关: 交通运输部<br>批准机关: 国家统计局<br>批准文号: 国绕制( )号 |            |      |       |     | 表 号: 交企统U103-3表<br>制定机关: 交通运输部<br>批准机关:国家统计局<br>批准文号:国統制())号 |        |
| 填报单位:             | 2016年 |    | 有效期至: 年月                                                       | 运出租汽车服务中心  |      | 2017年 | 109 | 有效期至:年月                                                      |        |
|                   | 计重单位  | 代码 | 数里                                                             | 指标         |      | 计重单位  | 代码  | 数里                                                           |        |
| 甲                 | Z     | 丙  | 1                                                              | 甲          |      | Z     | 丙   | 1                                                            |        |
| 一、运营车辆            | -     | -  | -                                                              |            |      | -     | -   | -                                                            |        |
| 运营车数              | 辆     | 01 |                                                                |            |      | 辆     | 01  |                                                              | 534    |
| 其中:安装卫星定位车载终端的车辆  | 辆     | 02 |                                                                | 自位车载终端的车辆  |      | 辆     | 02  |                                                              | 300    |
| 运营车数按燃料类型分:       | -     | -  | -                                                              | <b>}</b> : |      | -     | -   | -                                                            |        |
| 汽油车               | 辆     | 03 |                                                                |            |      | 辆     | 03  |                                                              | 534    |
| 乙醇汽油车             | 辆     | 04 |                                                                |            |      | 辆     | 04  |                                                              |        |
| 柴油车               | 辆     | 05 |                                                                |            |      | 辆     | 05  |                                                              |        |
| 液化石油气车            | 辆     | 06 |                                                                |            |      | 辆     | 06  |                                                              |        |
| 天然气车              | 辆     | 07 |                                                                |            |      | 辆     | 07  |                                                              |        |
| 双燃料车              | 辆     | 08 |                                                                |            |      | 辆     | 08  |                                                              |        |
| 纯电动车              | 辆     | 09 |                                                                |            |      | 辆     | 09  |                                                              |        |
| 其他                | 辆     | 10 |                                                                |            |      | 辆     | 10  |                                                              |        |
| 本年新增运营车数          | 辆     | 11 |                                                                |            |      | 辆     | 11  |                                                              |        |
| <                 |       |    | >                                                              | <          |      |       |     |                                                              | >      |

#### 图 4-6: 数据对比界面

数据对比界面差异部分用蓝色标出,方便用户查看。

(4) 数据导入、导出

统计报表数据可以方便的导出为 Excel 表格式,进而进行报表打印。同时,导出的表格可作为模板,用户可将报表数据整理至 Excel 表模板中,导入系统。

点击工具栏"导出"按钮,系统下方弹出"保存"提示,如下图 所示:

| ■保存                   | 7 🔝 运算  | ( 💟 审核 😭 .     | 上报 會零表上:       | 报 与上报                        | 取回 (二)参照录)      | 、 含导出 (含导入 )       | 1上报    | 说明 📓 关闭           |                      |      |       |                                     |       |         |   |   |
|-----------------------|---------|----------------|----------------|------------------------------|-----------------|--------------------|--------|-------------------|----------------------|------|-------|-------------------------------------|-------|---------|---|---|
| 0 9 <del>20</del> 9 2 | 2011年   | TETT: 3650000  | ere leu ten te | JREYSTER 3.                  | 如何不成: 不填力       | 24 12-             |        | lete seri         |                      |      |       |                                     |       |         |   |   |
|                       |         |                |                |                              |                 | 里位:                | 垦争     | 情况                |                      |      |       |                                     |       |         |   | ^ |
|                       |         |                |                |                              |                 |                    |        |                   |                      |      |       | 表 号:交企统101表                         |       |         |   |   |
|                       |         |                |                |                              |                 |                    |        |                   |                      |      |       | 制定机关:交通运输部                          |       |         |   |   |
|                       |         |                |                |                              |                 |                    |        |                   |                      |      |       | 批准机关:国家统计局                          |       |         |   |   |
|                       | 情报的     | tèr.           |                |                              |                 |                    |        | 20172             |                      |      |       | 批准又号:国统制(2017)110号<br>右动相互:0018年10日 |       |         |   |   |
| 01                    | 相印和初    | 伊福             |                |                              |                 |                    | 02     | 2017年<br>统_社会信用   | 伊码                   |      |       | <b>何</b> 以朝主, 2010年12月              |       |         |   |   |
| 01                    | ***     | 1989           |                |                              |                 |                    | 02     | 3% 11 4 16 /      | 11489                |      |       |                                     |       |         |   |   |
| 05                    | 単位名称    | 14 14 19 14 11 |                |                              |                 |                    |        | 44.23 PM-44-14-27 | and any the straight |      |       |                                     |       |         |   |   |
| 04                    | 甲位所在    | 地详细地址          |                |                              |                 |                    | 05     | 甲位所在地行            | r政区划代码               |      |       |                                     |       |         |   |   |
| 06                    | 单位管理    | 机构行政区划代码       | 马              |                              |                 |                    | 07     | 单位所在港口            | 1代码                  |      |       |                                     | ~     |         |   |   |
| 08                    | 法定代表    | 人(単位负责人)       |                |                              |                 |                    | 09     | 开业 (成立)           | 时间                   |      |       |                                     |       |         |   |   |
| 10                    | 道路/水器   | 8/港口经营许可;      | 正编号            |                              |                 |                    |        |                   |                      |      |       |                                     |       |         |   |   |
| 11                    | 交通运输    | 经营业务           |                |                              |                 |                    |        |                   |                      |      |       |                                     |       |         |   |   |
| 12.1                  | 固定电话    |                |                |                              |                 |                    | 12.2   | 移动电话              |                      | 12.3 | 电子邮箱  |                                     |       |         |   |   |
| 13                    | 登记注册    | 类型             |                |                              |                 |                    | 14     | 营业状态              |                      |      |       |                                     |       |         |   |   |
| 15                    | 执行《企    | 小会计准则》类例       | )              |                              |                 |                    |        |                   |                      |      |       |                                     |       |         |   | 0 |
|                       |         | TAU#00         |                |                              |                 |                    |        |                   | 1                    |      | ***   |                                     |       |         |   |   |
| 审核                    | 该信息     | 指标属性           | 审定结果           | 修改痕迹                         | <u>ů</u>        |                    |        |                   |                      |      |       |                                     | 共有 24 | 条审核结果 🕙 | - |   |
| 公:                    | 武编号     | 审核类型           |                | 审核说明                         |                 |                    |        | 原因                | 解释                   |      |       |                                     | 指标    | 数据      |   |   |
| [JQT10                | 1_001   | 强制型            | 【请运算】提取        | 单位用户名                        |                 |                    |        |                   |                      |      |       | 填报单位 = 空                            |       |         |   | - |
| [JQT10                | 1_003   | 强制型            | 【请修改】组织        | U机构代码必t                      | 真               |                    |        |                   |                      |      |       | 组织机构代码 = 空                          |       |         |   | ~ |
| [JQT10                | 1_008   | 强制型            | 【        适     | 组织机构代码                       | 当为空,输—社会们       |                    |        |                   |                      |      |       | ·经一社会信用代码 = 空                       |       | _       |   |   |
| [5, 8]                | [JQT101 | 00000007] 单位所有 | 要打开或保存         | <del>9来</del> 自 <b>59.25</b> | 2.100.16 的 JQT1 | 01-单位基本情况.xls (12. | 0 КВ)Ф | 3?                |                      |      | 打开(0) | 保存(S) ▼ 取消(C)                       | ×     |         | > |   |

图 4-7: 报表导出

点击工具栏"导入"按钮,选择已经整理的 Excel 模板,可将模板中数据导入系统,如下图所示:

| 🗐 保存 | ■运算 🖓 审核 會上报 會零表上报 🤊 上部   | WRD 🗐参照录入 🖆 导出 | : 🖆导入 [                                                                                                    | 1上报   | 报说明 📓 关闭                    |           |                                                                   |   |
|------|---------------------------|----------------|----------------------------------------------------------------------------------------------------|-------|-----------------------------|-----------|-------------------------------------------------------------------|---|
| 时期:  | 2017年 企业: 沧州市裕华客运出租汽车服务中心 | 数据状态: 未填写      |                                                                                                    |       |                             |           |                                                                   |   |
|      |                           |                | 单位                                                                                                    | 基本    | 5情况                         |           |                                                                   | ^ |
|      |                           |                |                                                                                                    |       |                             |           | 表 号: 交企统101表<br>制定机关: 交通运输部<br>批准机关: 国家统计局<br>批准全又: 国经制(2017)110号 |   |
|      | 填报单位: 沧州市裕华客运出租汽车服务中心     |                |                                                                                                    |       | 2017年                       |           | 有效期至: 2018年12月                                                    |   |
| 01   | 组织机构代码                    |                |                                                                                                    |       | lo oraș                     |           |                                                                   |   |
| 03   | 单位名称                      | 沧州市裕华客运出租汽车服   | 导入数据(覆盖                                                                                                    | )     | ×                           |           | •                                                                 |   |
| 04   | 单位所在地详细地址                 |                | 请讲择 of the second second se | TOT 1 | 101-单位基本信息 +1。 🖂            |           |                                                                   |   |
| 06   | 单位管理机构行政区划代码              |                | a diamana                                                                                                    | E) F  | Freel(# vis)称式的数据。Evenim的主样 |           | 1309990000 河北其他海港                                                 |   |
| 08   | 法定代表人(单位负责人)              |                | 导入提示:                                                                                                    | 须与阿   | 网报表样完全一致。                   |           |                                                                   |   |
| 10   | 道路/水路/港口经营许可证编号           |                |                                                                                                    |       |                             |           |                                                                   |   |
| 11   | 交通运输经营业务                  |                |                                                                                                    |       |                             |           |                                                                   |   |
| 12.1 | 固定电话                      |                |                                                                                                    |       | 确定 取消                       | し子邮箱      |                                                                   |   |
| 13   | 登记注册类型                    |                |                                                                                                    | 14    | 营业状态                        |           |                                                                   |   |
| 15   | 执行《企业会计准则》类别              |                |                                                                                                    |       | •                           |           | •                                                                 |   |
| 16   | <b>岩辺争国士</b> 少小律 <b>出</b> |                |                                                                                                    | 16 1  | 1 心小患尿关系 育                  | F编上43企业复称 |                                                                   | ~ |

图 4-8: 报表导入

## 4.3 数据运算

报表中内置必要的运算公式,绿色单元格为运算生成,白色单元

格需手动填写。报表中需手动录入部分填写完毕后,点击工具栏中 " **□ 运算**"按钮,对报表进行运算,提示如下图所示:

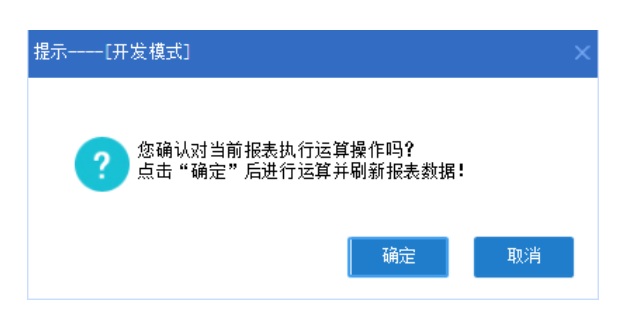

#### 图 4-9: 运算提示界面

点击"确定"按钮,执行报表运算。

## 4.4 数据审核

为了报表填写准确,系统内置了一些逻辑审核公式。在报表数据录入完毕后,需要对报表进行审核,审核通过方可进行上报。

点击工具栏"<sup>☑ 审核</sup>"按钮,对该报表进行审核。如审核有误, 报表下方"审核信息"栏显示所有审核结果,如下图:

| 🗐 保存   | 🔜 运算  | ロ 记 审核 🔮 🖢 | 报 會零表上  | 报 🤊 上报  | (Q) (D) | <b>二</b> 参照录) | . 🖆 导出 | ▲导入 | 1上报  | 说明 📓 关闭 |       |      |          |                                                               |            |   |
|--------|-------|------------|---------|---------|---------|---------------|--------|-----|------|---------|-------|------|----------|---------------------------------------------------------------|------------|---|
| 时期:    | 2017年 | 企业: 沧州市裕   | 洋客运出租汽车 | 服务中心 書  | 演掘状     | 态: 未填写        |        |     |      |         |       |      |          |                                                               |            |   |
|        |       |            |         |         |         |               |        | 单位非 | 基本   | 情况      |       |      |          |                                                               |            | ^ |
|        |       |            |         |         |         |               |        |     |      |         |       |      |          | 表 号:交企绕101表<br>制定机关:交通运输部<br>批准机关:国家统计局<br>批准文号:国统制(2017)110号 |            |   |
|        | 填报单   | 位: 沧州市裕华客  | 运出租汽车服务 | 中心      |         |               |        |     |      | 2017年   | 10-27 |      |          | 有效期至: 2018年12月                                                | -          |   |
| 01     | 组织机构  | 代码         |         |         |         |               |        |     | 02   | 统一社会信用  | 代码    |      |          |                                                               | _          |   |
| 03     | 甲位名称  |            |         |         | 沧州市     | 裕华客运出         | 粗汽车服务  | 1中心 |      |         |       |      |          | 1                                                             | _          |   |
| 04     | 单位所在  | 地详细地址      |         |         |         |               |        |     | 05   | 单位所在地行  | 政区划代码 |      |          |                                                               | _          |   |
| 06     | 单位管理  | 机构行政区划代码   | -       |         |         |               |        |     | 07   | 单位所在港口  | 代码    |      |          | 1309990000 河北其他海港                                             |            |   |
| 08     | 法定代表  | 人(单位负责人)   |         |         |         |               |        |     | 09   | 开业 (成立) | 时间    |      |          |                                                               |            |   |
| 10     | 道路/水路 | 各/港口经营许可;  | E编号     |         |         |               |        |     |      |         |       |      |          |                                                               |            |   |
| 11     | 交通运输  | 经营业务       |         |         |         |               |        |     |      |         |       |      |          |                                                               |            |   |
| 12.1   | 固定电话  |            |         |         |         |               |        |     | 12.2 | 移动电话    |       | 12.3 | 电子邮箱     |                                                               | _          |   |
| 13     | 登记注册  | 类型         |         |         |         |               |        |     | 14   | 营业状态    |       |      |          |                                                               | _          |   |
| 15     | 执行《企  | 业会计准则》类别   | Ŋ       |         |         |               |        |     |      |         |       |      |          |                                                               | _          |   |
| 16     | 是否亲国  | 干企业集团      |         |         |         |               |        |     | 16 1 | 企业事業主要  |       |      | 直接上级企业复称 | 1                                                             | _          | ~ |
| 审核     | 信息    | 指标属性       | 审定结果    | 修改痕迹    | 亦       |               |        |     |      |         |       |      |          | 共有                                                            | 24 条审核结果 🗐 |   |
| 公코     | 编号    | 审核类型       |         | 审核说明    |         |               |        |     |      | 原因創     | 祥祥    |      |          | 4                                                             | 皆标数据       | ^ |
| JQT101 | 001   | 强制型        | 【清运算】提取 | 观单位用户名  |         |               |        |     |      |         |       |      |          | 填报单位 = 空                                                      |            |   |
| JQT101 | _003  | 强制型        | 【请修改】组织 | R机构代码必l | 填       |               |        |     |      |         |       |      |          | 组织机构代码 = 空                                                    |            |   |
| JQT101 | _008  | 通制型        | 【请修改】如果 | 組织机构代   | 码为空     | ,统一社会们        |        |     |      |         |       |      |          | 统一社会信用代码 = 空                                                  |            | ~ |

#### 图 4-10: 审核信息界面

审核信息包含:公式编号、审核类型、审核说明、原因解释、指标数据五列,可将审核结果直接导出为 Excel 表。

**审核类型**: 审核结果根据审核类型划分为: 强制型、核实型和提示型三种,每种类型填报要求如下:

▶强制型:强制型错误,必须审核通过,否则无法进行上报,审 核结果通过红色标识。

▶ 核实型: 核实型错误,需填写原因解释进行说明,而且原因解释必须大于5个汉字,否则也不能上报,审核结果通过橘黄色标识。

▶提示型:提示型错误,仅做提醒,不做强制要求,审核结果通过绿色标识。

**单元格定位**:点击审核结果中某条审核信息,光标会自动定位到 出问题的单元格,方便用户修改,如下图所示:

| 🗐 保有    | - 🔡 运算   | 🕻 记 审核 😭 .            | 上报 💡 零表上排 | R 🍤上报         | no 🧯          | ]参照录)             | ( 🖄 导) | 出 📩 导入 🛛 | 1上报  | 说明 🔋 美闭          |                        |      |                  |                                                                   |            |      |     |   |
|---------|----------|-----------------------|-----------|---------------|---------------|-------------------|--------|----------|------|------------------|------------------------|------|------------------|-------------------------------------------------------------------|------------|------|-----|---|
| 时期:     | 2017年    | 企业: 沧州市科              | 8华客运出租汽车) | 服务中心 對        | 谢谢沈态:         | 未填写               |        |          |      |                  |                        |      |                  |                                                                   |            |      |     |   |
|         |          |                       |           |               |               |                   |        | 单位       | 基本   | 情况               |                        |      |                  |                                                                   |            |      |     | ^ |
|         |          |                       |           |               |               |                   |        | ,        |      |                  |                        |      |                  | 表 号: 交企统101表<br>制定机关: 交通运输部<br>批准机关: 国家统计局<br>批准文号: 国统制(2017)110号 |            |      |     |   |
|         | 填报单      | 位: 沧州市裕华署             | 活出租汽车服务中  | やい            |               |                   |        |          |      | 2017年            | 1670                   |      |                  | 有效期至: 2018年12月                                                    |            |      |     |   |
| 01      | 组织机构     | 17,16)                |           |               | ×.44.45.82    | - AP- 99- 25 - LL | 10     | 8.0.     | 02   | 现一任安信用           | 代約                     |      |                  |                                                                   |            |      |     |   |
| 0.4     | 半位石林     | - Jahož Kana Jaho Joh |           |               | 8211月1日       | 1学者 近山            | 加下半版   | 9540     | 05   | 前位低力地行           | The for the day of the |      |                  |                                                                   |            |      |     |   |
| 04      | 半位用1注    | .地中和地址<br>[机构行政区制件]   | a         |               |               |                   |        |          | 05   | 単位所住地口           | 山田田田田                  |      |                  | 1200000000 河北甘桃海港                                                 |            |      |     |   |
| 00      | 十世自住     | 10(1911)0(区2013)      | -)        |               |               |                   |        |          | 00   | 平位所注意に<br>エル(成立) | n viej<br>B計詞          |      |                  | 1202220000 1930 1970 1970 19                                      |            |      |     |   |
| 10      | 温吹/水     | 8/港口公费行司              | て渡る       |               |               |                   |        |          | 08   | 1111 (144.227    | 19149                  |      |                  |                                                                   |            |      |     |   |
| 10      | /am///ma | 10) 港口社昌(FD)<br>:公誉小冬 | 11:341-5  |               |               |                   |        |          |      |                  |                        |      |                  |                                                                   |            |      |     |   |
| 12 1    | 因空由话     | 4617                  |           |               |               |                   |        |          | 12.2 | 移动由话             |                        | 12 3 | 由子邮箱             |                                                                   |            |      |     |   |
| 13      | 登记注册     | ·<br>                 |           |               |               |                   |        |          | 14   | 营业状态             |                        |      | - C J Arth       |                                                                   |            |      |     |   |
| 15      | 执行《企     | 小会计准则》类               | 91        | _             |               |                   |        |          |      | a in strai       |                        |      |                  |                                                                   |            |      |     |   |
| 16      | 是否隶属     | 千企业集团                 |           |               |               |                   |        |          | 16 1 | 心小患 同关 乏         |                        |      | <b>直接上纪</b> 企业复称 |                                                                   |            |      |     | v |
| 审核      | 能信息      | 指标属性                  | 审定结果      | 修改痕迹          | Ì             |                   |        |          |      |                  |                        |      |                  |                                                                   | 共有 24 条审核结 | 結果 🗐 | - 6 | 2 |
| 公式      | 编号       | 审核类型                  |           | 审核说明          |               |                   |        |          |      | 原因               | 解释                     |      |                  |                                                                   | 指标数据       |      |     | ^ |
| [JQT101 | _001     | 通制型                   | 【请运算】提取   | 单位用户名         |               |                   |        |          |      |                  |                        |      |                  | 填报单位 = 空                                                          |            |      |     |   |
| [JQT101 | _003     | 通制型                   | 【请修改】组织:  | 机构代码必须        | ļi<br>⊒×h→r d | 100 M             |        |          |      |                  |                        |      |                  | 组织机构代码 = 空                                                        |            |      |     |   |
| 1341101 | _000     | 320 KW                | 【開感仪】如果:  | 9H9H906141154 | 日川王,多         | の一11云1            |        |          |      |                  |                        |      |                  | 統一任五百月17月 - 모                                                     |            |      |     | ~ |

#### 图 4-11: 单元格定位

用户可根据审核结果中"审核说明"列中提示,对数据进行调整。 所有问题修改完毕后,点击工具栏"审核"按钮进行再次审核,系统 提示"审核通过",如下图所示:

| 提示[开发模式]      | ×  |
|---------------|----|
| 审核通过          |    |
|               | 确定 |
| 图 4-12: 审核通过提 | 示  |

## 4.5 数据上报

报表数据审核通过后,用户可将报表上报至上级单位,点击工具 栏中"**全**上报"按钮,对报表进行上报。

报表上报时可以填写上报说明,非必须操作,如下图所示:

| 上报——[开发模式]  |  |    | ×  |
|-------------|--|----|----|
| 请填写本次的上报说明: |  |    |    |
| 无           |  |    |    |
|             |  |    |    |
|             |  | 确定 | 取消 |

### 图 4-13: 上报说明界面

填写完上报说明后,点击"确定"按钮,完成数据报送。上报完 成后,报表报送状态变为"已上报",如下图所示:

| K  | 🗾 交通运      | 输企业一套表     | ٩    | ② 沧州市裕华 | <b>警运出租汽车服务中心</b> | $\sim$   |                     |                     |                     |      |  |  |
|----|------------|------------|------|---------|-------------------|----------|---------------------|---------------------|---------------------|------|--|--|
|    |            | 报表报送       | 数据查询 | 任务部署    |                   |          |                     |                     |                     |      |  |  |
| 序号 | 表号         |            | 表名   |         | 报告期别              | 报告期      | 报送开始时间              | 报送截止时间              | 补报时间                | 报送状态 |  |  |
| 1  | 交企绕101表    | 单位基本情况     |      |         | 年报                | 2017年    | 2017-01-01 18:33:26 | 2017-10-20 18:33:26 | 2017-10-31 15:33:48 | 未填写  |  |  |
| 2  | 交企绕102表    | 法人企业财务状况   |      |         | 年报                | 2017年    | 2017-01-01 18:33:26 | 2017-10-30 18:33:26 |                     | 已上报  |  |  |
| 3  | 交企统104表    | 能源消费情况     |      |         | 年报                | 2017年    | 2017-01-01 18:33:26 | 2017-10-20 18:33:26 | 2017-10-31 15:33:48 | 未填写  |  |  |
| 4  | 交企统U103-3表 | 出租汽车运营情况   |      |         | 年报                | 2017年    | 2017-01-01 18:33:26 | 2017-10-20 18:33:26 | 2017-10-31 15:33:48 | 未填写  |  |  |
| 5  | 交企统U203表   | 城市公共交通运营情》 | S    |         | 月报                | 2017年10月 | 2017-10-01 18:33:26 | 2017-10-28 18:33:11 |                     | 未填写  |  |  |

#### 图 4-14: 报送状态

如果审核不通过直接进行上报,会提示"审核不通过,不能进行 上报!"如下图所示:

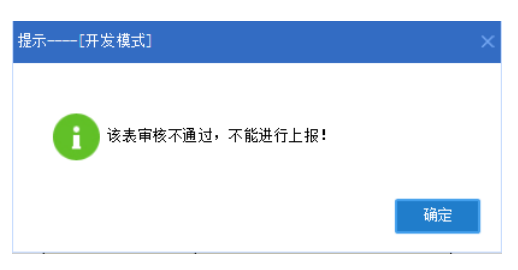

#### 图 4-15: 审核不通过上报提醒界面

**零表上报:**对于当期没有生产经营活动发生的企业或者名录库整 理时由于交通运输经营业务整理错误而分派了报表的情况,可以点击 "**拿**零表上报"完成该表的上报。

**上报取回:**报表数据上报成功后,在上级管理用户未做审定的情况下,企业用户可通过工具栏" " 步振取回"功能,取回已上报报表。 报表取回后,便可对报表数据进行修改,然后再进行上报。

修改痕迹:为了记录报表数据修改过程,系统记录每个指标修改 痕迹。修改痕迹记录指标标识、指标标题、修改前值、修改后值、修 改时间和修改人等信息。点击信息视图展示区的"修改痕迹"页签, 查看修改痕迹,如下图所示:

| 时期: 2017年      | 企业: 秦皇岛]  | 5兴船务有限公司                  | 数据状态: 已 | 上报    |    |          |                                                                          |          |                |                     |                       |                         |                          |                            |                             |
|----------------|-----------|---------------------------|---------|-------|----|----------|--------------------------------------------------------------------------|----------|----------------|---------------------|-----------------------|-------------------------|--------------------------|----------------------------|-----------------------------|
|                |           |                           | 企       | 业财务报表 |    |          |                                                                          |          |                |                     |                       |                         |                          |                            |                             |
|                |           |                           |         |       |    |          | 表 号: 交企统102表<br>制定机关: 交通运输部<br>批准机关: 国家统计局<br>批准文号: 国统制( ) <sup>-1</sup> | <b>i</b> |                |                     |                       |                         |                          |                            |                             |
| 填报单位: 著        | 秦皇岛五兴船务有限 | <b>弘司</b>                 |         | 2017年 |    |          | 有效期至: 年 月                                                                |          |                |                     |                       |                         |                          |                            |                             |
|                | 指标:       | 名称                        |         | 计量单位  | 代码 |          | 数里                                                                       |          |                |                     |                       |                         |                          |                            |                             |
|                | Ħ         |                           |         | Z     | 丙  |          | 1                                                                        |          |                |                     |                       |                         |                          |                            |                             |
| 一、资产负债         | l .       |                           |         | -     | -  |          | -                                                                        |          |                |                     |                       |                         |                          |                            |                             |
| 存货             |           |                           |         | 万元    | 01 |          |                                                                          |          |                |                     |                       |                         |                          |                            |                             |
| 固定资产           | 原价        |                           |         | 万元    | 02 |          |                                                                          |          |                |                     |                       |                         |                          |                            |                             |
| 本年新増           | 固定资产      |                           |         | 万元    | 03 |          |                                                                          |          |                |                     |                       |                         |                          |                            |                             |
| 其中             | : 车船购置    |                           |         | 万元    | 04 |          |                                                                          |          |                |                     |                       |                         |                          |                            |                             |
| 本年折旧           | 3         |                           |         | 万元    | 05 |          |                                                                          |          |                |                     |                       |                         |                          |                            |                             |
| 资产总计           |           |                           |         | 万元    | 06 |          |                                                                          |          |                |                     |                       |                         |                          |                            |                             |
| 负债合计           |           |                           |         | 万元    | 07 |          |                                                                          |          |                |                     |                       |                         |                          |                            |                             |
| 二、损益及分         | 酒         |                           |         | -     | -  |          | -                                                                        |          |                |                     |                       |                         |                          |                            |                             |
| 营业收入           | 、<br>、    |                           |         | 万元    | 08 |          | 400                                                                      | 0.0000   |                |                     |                       |                         |                          |                            |                             |
| 其中:            | 主营业务收入(多  | を通送輸经营业券                  | 5)      | 万元    | 09 |          | 400                                                                      | 0.0000   |                |                     |                       |                         |                          |                            |                             |
| 内              | : 海洋客运收入  |                           |         | 万元    | 10 |          | 100                                                                      | 0.0000   |                |                     |                       |                         |                          |                            |                             |
| 审核信息           | 指标属性      | 审定结果                      | 修改痕迹    |       |    |          |                                                                          |          |                |                     |                       |                         |                          |                            |                             |
| 指标标识           |           | 指                         | 标标题     |       |    | 修改前      | 修改后                                                                      |          | 修改时间           | 修改时间                | 修改时间 修改               | 修改时间 修改人                | 修改时间 修改人                 | 修改时间 修改人                   | 修改时间 修改人                    |
| JQT1020000006  | 营业收入      | () = 10 ( m = 10 ( m = 10 | L da s  |       |    | 300.0000 | 40                                                                       | 0 2017-0 | 9-12 15:48:29  | 9-12 15:48:29 秦皇岛   | 9-12 15:48:29 秦皇岛五兴船; | 9-12 15:48:29 秦皇岛五兴船务有  | 9-12 15:48:29 秦皇岛五兴船务有附  | 9-12 15:48:29 秦皇岛五兴船务有限    | 9-12 15:48:29 秦皇岛五兴船务有限公司   |
| JQT10200000007 | 其中主营业务收入  | (交通运输经营)                  | L穷)     |       |    | 300.0000 | 40                                                                       | 2017-    | 09-12 15:48:29 | -09-12 15:48:29 秦星出 | 09-12 15:48:29 秦皇出五兴船 | 09-12 15:48:29 秦皇岛五兴船穷有 | 09-12 15:48:29 秦皇岛五兴船旁有阿 | -09-12 15:48:29 秦皇岛五兴船旁有限2 | -09-12 15:48:29 秦皇岛五兴船旁有限公司 |

图 4-16: 修改痕迹

## 5.数据查询

为了方便企业用户查看历史期别报表数据,系统设计"数据查询" 功能。企业用户登录系统后,点击"数据查询"模块,进入数据查询 界面,如下图所示:

|      |            | 报表报送       | 数据查询 | 用户管理 |         |       |   |      |
|------|------------|------------|------|------|---------|-------|---|------|
| 报表类型 | 交通运输企业一套表  | 基本情况联网直报(年 | 报)   |      | 🗸 年份: 🤉 | 2017  | ~ | 报表导出 |
| 序号   | 表号         |            | 表名   |      | 报告期别    | 报告期   |   |      |
| 1    | 交企统101表    | 调查单位基本情况   |      |      | 年报      | 2017年 |   |      |
| 2    | 交企统104表    | 能原消耗状况     |      |      | 年报      | 2017年 |   |      |
| 3    | 交企统U103-3表 | 出租汽车运营情况   |      |      | 年报      | 2017年 |   |      |

图 5-1: 数据查询界面

可以切换报表类型和报告期,查看不同期别的报表数据。点击报 表名称,穿透至报表数据界面,如下图所示:

| 🖆 导出 📲 关闭                          |                   |    |                                                                                                    |      |   |
|------------------------------------|-------------------|----|----------------------------------------------------------------------------------------------------|------|---|
| 时期: 2017年 企业: 沧州市裕华客运出租汽车服务中心 数据状态 | 已上报               |    |                                                                                                    |      |   |
| 出租汽                                | 车运营情况             |    |                                                                                                    |      | ^ |
| <b>编报单价: 没州市浴华客远出和汽车服务中心</b>       | 2017年             |    | <ul> <li>表 号: 交企统U103-3表</li> <li>制定机关: 交通运输部</li> <li>批准収关: 国家统计局</li> <li>批准で号: 国統制(0) ) 号</li> <li>有効期容: 年 月</li> </ul> | -    |   |
| 指标                                 | 计量单位              | 代码 | 数里                                                                                                    |      |   |
| <b></b>                            | Z                 | 丙  | 1                                                                                                    |      |   |
| 一、运营车辆                             | -                 | -  | -                                                                                                    |      |   |
| 运营车数                               | 辆                 | 01 | 534                                                                                                    | 34   |   |
| 其中:安装卫星定位车载终端的车辆                   | 辆                 | 02 | 300                                                                                                    | 00   |   |
| 运营车数按燃料类型分:                        | -                 | -  | -                                                                                                    |      |   |
| 汽油车                                | 辆                 | 03 | 534                                                                                                    | 34   |   |
| 乙醇汽油车                              | 辆                 | 04 |                                                                                                    | _    |   |
| 柴油车                                | 辆                 | 05 |                                                                                                    |      |   |
| 液化石油气车                             | 辆                 | 06 |                                                                                                    |      |   |
| 干然气车                               | \$ <del>T</del> T | 07 |                                                                                                    |      | ~ |
| 审核信息 指标属性 审定结果 修改痕迹                |                   |    |                                                                                                    | B) - |   |
| 公式编号 审核类型 审核说明                     |                   |    | 原因解释                                                                                                    | 指标数据 |   |
|                                    |                   |    |                                                                                                    |      |   |
|                                    |                   |    |                                                                                                    |      |   |
| <                                  |                   |    |                                                                                                    |      | > |

图 5-2: 报表数据界面

该界面只能查看数据,不能修改数据。可以点击"<sup>盒导出</sup>"按钮, 单独导出本张报表数据。

## 6.子用户管理

对于整个企业,不同类别报表可能由对应的部门填报,例如:财 务部门填报财务方面报表,经营部门填报业务类报表数据等。针对此 类情况,企业主用户可根据实际需要创建企业子用户,并可对子用户 分派对应报表,用于实现不同部门报送不同报表。

企业主用户登录系统,点击"任务部署-子用户管理"模块,进入子用户管理界面,如下图所示:

| 🗾 交通运输                | 俞企业一套表   | 長联网直报系统           |      | 🧑 (R) 🕁 | 州市裕华客运出租汽车服务中心 🗸 |
|-----------------------|----------|-------------------|------|---------|------------------|
|                       | 报表报送     | 数据查询 任务部署         |      |         |                  |
| 新建用户 把表权限调整<br>请输入关键字 | ◎ 修改用户信息 | ▶ 修改密码 其关制脉用户 厕关闭 |      |         |                  |
| 登录名                   | 用户名      | 用户角色              | 所属单位 | 所属部门    |                  |
|                       |          |                   |      |         |                  |

#### 图 6-1: 用户管理界面

用户管理主要包括子用户新建用户、报表权限调整、修改用户信 息、修改密码、删除用户、关闭。

### (1) 新建子用户

#### 第一步:填写子用户信息

点击工具栏" <sup>]</sup>新建用户"按钮,弹出用户新建界面,如下图所示:

| 新建用户[开发 | (模式)         | □×    |
|---------|--------------|-------|
| 用户信息    |              |       |
| 登录名:    | 13030299999_ | *     |
| 用户名:    |              | *     |
| 密码:     |              | *     |
| 确认密码:   |              | *     |
| 手机号码:   |              |       |
| 固定电话:   |              |       |
| 所属单位:   |              | *     |
| 所属部门:   |              | *     |
|         |              |       |
|         |              | 下一步取消 |
|         |              |       |

#### 图 6-2: 用户新建界面

根据实际情况填写登录名、用户名、密码、手机号码、固定电话、 所属单位和所属部门等信息。

▶登录名:由主用户+"\_"+2-4位字母构成。主用户名默认本企 业主用户名,不能修改。2-4位字母可以自定义填写,例如部门简拼: CWB、SCB等。

➤密码要求:由8位以上(含8位),小写、大写、特殊字符和数字不少于3种构成。例如密码为123qwe@WE,其中特殊字符是指:!@#等字符,新密码与旧密码不能重复。

▶所属单位\所属部门:子用户所属的单位和部门,手工输入, 必须填写。

### 第二步:分派报表

子用户信息填写完成后, 点击"<u>下-</u>"按钮,进入报表分派界面,如下图:

26

| 表写         | 表名                                                                | 填写权限                                                                                                    | 上报权限                                                                                                    |                                                                                                    |
|------------|-------------------------------------------------------------------|----------------------------------------------------------------------------------------------------|----------------------------------------------------------------------------------------------------|----------------------------------------------------------------------------------------------------|
| 交企统101表    | 调查单位基本情况                                                          |                                                                                                    |                                                                                                    |                                                                                                    |
| 交企统102表    | 企业财务报表                                                            |                                                                                                    |                                                                                                    |                                                                                                    |
| 交企统104表    | 能源消耗状况                                                            |                                                                                                    |                                                                                                    |                                                                                                    |
| 交企统206表    | 企业运行景气状况调查表                                                       |                                                                                                    |                                                                                                    |                                                                                                    |
| 交企统U103-3表 | 出租汽车运营情况                                                          |                                                                                                    |                                                                                                    |                                                                                                    |
| 交企统U203表   | 城市公共交通运营情况                                                        |                                                                                                    |                                                                                                    |                                                                                                    |
|            |                                                                   |                                                                                                    |                                                                                                    |                                                                                                    |
|            | 交企统101表<br>交企统102表<br>交企统104表<br>交企统206表<br>交企统103-3表<br>交企统U203表 | 文企筑101表     调查单位基本情况       交企筑102表     企业财务报表       交企统104表     能原消耗状况       交企统206表     企业运行景气状况调查表       交企统103-5表     出租汽车运营情况       交企统103-5表     出租汽车运营情况 | 文企錄101表     调查单位基本情见     □       交企錄102表     企业财务报表     □       交企錄104表     能源消耗状况     □       交企錄206表     企业运行景气状况调查表     □       交企錄103-3表     出租汽车运营情见     □       交企錄10203表     城市公共交通运营情见     □ | 次企績101表     调查单位基本情况        文企鏡101表     调查单位基本情况        文企鏡101表     企业财务报表        文企鏡101表     能源消耗状況        文企鏡1014表     能源消耗状況        文企鏡200表     企业运行景气状况调查表        文企鏡1013-3表     出租汽车运营情况        文企鏡10203表     城市公共交通运营情况 |

#### 图 6-3: 报表分派界面

报表分派界面显示企业主用户拥有权限的所有报表,可以根据业务需要,给子用户分派相应报表的填写和上报权限。设置完毕后,点击" ( 辩 "按钮,完成子用户创建。

填写权限:只能填写报表数据,无法进行报表上报;

上报权限:既可以填写报表数据,又可以上报报表。

子用户创建完毕,该子用户便可填报权限范围内的报表。

## (2) 子用户信息修改

点击工具栏"<sup>I™®</sup><sup>®</sup><sup>®</sup><sup>®</sup><sup>®</sup><sup>®</sup><sup>®</sup><sup>®</sup><sup>™</sup>按钮,进入子用户修改界面,如下图 所示:

| 修改用户  |                   | ۵× |
|-------|-------------------|----|
| 用户信息  |                   |    |
| 登录名:  | 13090200002_ CW * |    |
| 用户名:  | 财务部 *             |    |
| 手机号码: |                   |    |
| 固定电话: |                   |    |
| 所属单位: | 沧州市裕华客运出租汽车服务中心 * |    |
| 所属部门: | 财务部 *             |    |
|       |                   |    |
|       |                   |    |
|       |                   |    |
|       | 确定 取消             |    |
|       |                   |    |

图 6-4: 用户修改界面

可以修改子用户的基本信息,修改完成后点击"确定"按钮,完成修改。

## (3) 子用户删除

点击"<sup>★</sup>删除用户</sup>"按钮,弹出删除提醒界面,如下图所示:

| 删除用户 | -[开发模式]      |    |    |
|------|--------------|----|----|
| ?    | 确定要删除选择的用户吗? |    |    |
|      |              | 确定 | 取消 |

图 6-5: 删除提醒界面

点击" 碗 "按钮,完成子用户删除。

## (4) 子用户密码修改

点击工具栏"修改密码"按钮,对子用户密码进行修改,如下图 所示:

| 修改密码          |   |   | ×  |
|---------------|---|---|----|
| 新密码:          |   |   |    |
|               |   |   |    |
| <b>铺</b> 认密码: |   |   |    |
|               |   |   |    |
|               | 鎆 | 淀 | 取消 |

图 6-6: 子用户修改密码界面

### (5) 子用户报表权限调整

点击" <sup>1</sup> <sub>报表权限调整</sub>"按钮,可对子用户的报表权限重新分派,如 下图所示:

| 齐 | 席号 | 表号         | 表名                | 填写权限 | 上报权限 |  |
|---|----|------------|-------------------|------|------|--|
|   | 1  | 交企统101表    | 调查单位基本情况          |      |      |  |
|   | 2  | 交企统102表    | 企业财务报表            |      |      |  |
|   | 3  | 交企统104表    | 能源消耗状况            |      |      |  |
|   | 4  | 交企统206表    | 企业运行景气状况调查表       |      |      |  |
|   | 5  | 交企统P103表   |                   |      | Π    |  |
|   | 6  | 交企统P203-1表 | 分航线进出港旅客人数        |      |      |  |
|   | 7  | 交企统P203-2表 | 分货类吞吐量            |      | Π    |  |
|   | 8  | 交企统P203-3表 | 集装箱吞吐量(合计)        |      | Π    |  |
|   | 9  | 交企统P203-3表 | 集装箱吞吐量(进港)        |      | Π    |  |
|   | 10 | 交企统P203-3表 | 集装箱吞吐量(出港)        |      | Π    |  |
|   | 11 | 交企统P203-4表 | 集装箱铁水联运运量         |      |      |  |
|   | 12 | 交企统P203-5表 | 分货类分运输方式集疏运情况(集运) | Ō    |      |  |
|   | 13 | 交企统P203-5表 | 分货类分运输方式集疏运情况(疏运) |      |      |  |
|   | 14 | 交企统S203表   | 公路客运站旅客运输情况       |      |      |  |
|   | 15 | 交企统U103-1表 | 公共汽电车运营情况         |      |      |  |
|   | 16 | 交企统U103-2表 | 轨道交通运营情况          |      |      |  |
|   | 17 | 交企统U103-3表 | 出租汽车运营情况          |      |      |  |
|   | 18 | 交企统U103-4表 | 城市客运轮渡运营情况        |      |      |  |
|   | 19 | 交企统W103表   | 海洋运输生产状况          |      |      |  |
|   | 20 | 交企统\203表   | 海洋运输月度生产情况        |      |      |  |
|   |    |            |                   |      |      |  |

报表权限重新勾选完毕后,点击"保存"按钮,完成子用户报表 权限调整。

## 7.集团填报设置

港口企业集团须设置集团填报方式,否则集团母公司及成员企业 无法报送报表。母公司点击"报表报送"时,会提示"集团填报方式 未设置,请在'任务部署-集团填报设置'设置集团填报方式";成员 企业点击"报表报送"时,会提示"集团未设置'集团填报方式', 请联系集团设置"。

集团填报方式包括企业自行填报和集团代报两种。企业自行填报 是指集团母公司及成员企业自行填报各自报表;企业集团代报是指集 团母公司代替成员企业报送指定报表,成员企业无需填报。

集团填报设置流程如下:

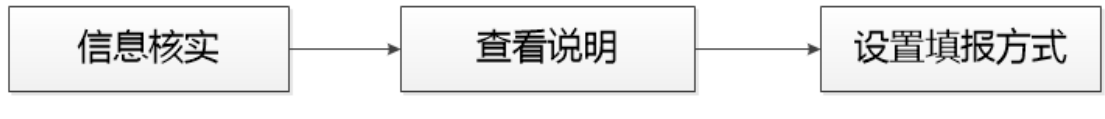

#### 图 7-1: 集团填报设置流程图

#### 第一步:信息核实

港口集团企业在设置填报方式前,首先需要确认港口集团隶属关 系是否正确。

集团企业主用户登录系统,点击"任务部署-集团填报设置",进入"集团填报设置"界面,如下图所示:

|                                                                                                    | 报表报送                                          | 数据查询                         | 任务部署                         |                                     |
|----------------------------------------------------------------------------------------------------|-----------------------------------------------|------------------------------|------------------------------|-------------------------------------|
| 层 保存 🔂 信息核实                                                                                                    |                                               |                              |                              |                                     |
| ○企业自行填报 ○企业集团                                                                                                    | 代报                                            |                              |                              |                                     |
| <ul> <li>         南通港口集团有限公司         <ul> <li>南通港口集团有限公司</li> <li>南通港口集团有限公司通州港务会</li> <li>南通港口集团有限公司派码港务会</li> <li>南通港口集团有限公司汇每港务会</li> <li>南通港口集团有限公司汇等港务会</li> <li>南通港口集团有限公司集装箱分支</li> </ul> </li> </ul>                                                                                                    | }公司<br>}公司<br>}公司<br>公司 【异地】                  |                              |                              |                                     |
| 集团填报方式说明:<br>0 设置集团填报方式前,请先确认集团闭<br>② 选择"企业自行填报",集团母公司及<br>代替成员企业报送指定报表,成员企业升<br>③ 企业集团代报范围:<br>交企统102表 法人企业财务状况<br>交企统102表 法人企业财务状况<br>交企统103表 能源消费情况<br>交企统103表 能源消费情况<br>交企统103表 常用生产情况<br>交企统103-1表 分航线进出港旅客人数<br>交企统1203-1表 分质线进出港旅客人数<br>交企统1203-2表 隽英箱针业联运运量<br>④集团代报不包括异地(不在同一港口约<br>⑤—旦设置集团报送方式,当年不能修动 | ≹属关系是否正<br>3成员企业自行<br>ご需填报。<br>2番)企业・昇<br>20、 | 确,若与实际;<br>填报各自报表<br>地企业在树形; | 情况不符,建<br>;选择"企业"<br>标有【异地】: | 义选择"企业自行填报"。<br>集团代报",集团母公司将<br>字样。 |

图 7-2: 集团填报设置

点击上图"<sup>圆信息核实</sup>"按钮,如下图所示:

| 信息 | 信息核实              |                   |           |             |          |            |          |
|----|-------------------|-------------------|-----------|-------------|----------|------------|----------|
| 序号 | 企业名称              | 交通运输经营业务          |           | 是否隶属于港口企业集团 | 企业隶属关系   | 直接上级公司名称   | 单位所在港口代码 |
| 1  | 南通港口集团有限公司狼山港务分公计 | 码头及其他港口设施服务,货物装卸、 | 仓储服务      | 是           | 成员企业     | 南通港口集团有限公司 | 南通       |
| 2  | 南通港口集团有限公司通州港务分公计 | 码头及其他港口设施服务,货物装卸、 | 仓储服务,船舶港□ | 是           | 成员企业     | 南通港口集团有限公司 | 南通       |
| 3  | 南通港口集团有限公司集装箱分公司  | 码头及其他港口设施服务,货物装卸、 | 仓储服务      | 是           | 成员企业     | 南通港口集团有限公司 | 常州       |
| 4  | 南通港口集团有限公司        | 码头及其他港口设施服务,货物装卸、 | 仓储服务,港口拖车 | 是           | 集团母公司(核心 |            | 南通       |
| 5  | 南通港口轮驳有限公司        | 港口拖轮、驳运服务,船舶港口服务  |           | 是           | 成员企业     | 南通港口集团有限公司 | 南通       |
| 6  | 南通港口集团有限公司江海港务分公计 | 码头及其他港口设施服务,货物装卸、 | 仓储服务,船舶港□ | 是           | 成员企业     | 南通港口集团有限公司 | 南通       |
|    |                   |                   |           |             |          |            |          |
| -  |                   |                   |           |             |          |            |          |
|    |                   |                   |           |             |          |            | 确定       |

图 7-3: 信息核实界面

## 第二步: 查看说明

在设置集团填报方式前,请仔细阅读集团填报设置说明,然后再

设置集团填报方式,集团填报方式说明如下图所示:

| ·集团填报方式说明:                                       |
|--------------------------------------------------|
| ①设置集团填报方式前,请先确认集团隶属关系是否正确,若与实际情况不符,建议选择"企业自行填报"。 |
| ②选择"企业自行填报",集团母公司及成员企业自行填报各自报表;选择"企业集团代报",集团母公司将 |
| 代替成员企业报送指定报表,成员企业无需填报。                           |
| ◎企业集团代报范围:                                       |
| 交企统102表 法人企业财务状况                                 |
| 交企统104表 能源消费情况                                   |
| 交企统P103表 港口生产情况                                  |
| 交企统P203−1表 分航线进出港旅客人数                            |
| 交企统P203−2表 分货类吞吐量                                |
| 交企统P203-3表 集装箱吞吐里                                |
| 交企统P203-4表 集装箱铁水联运运量                             |
| ④集团代报不包括异地(不在同一港口经营)企业,异地企业在树形标有【异地】字样。          |
| ⑤一旦设置集团报送方式,当年不能修改。                              |
|                                                  |

图 7-4: 集团填报方式说明

#### 第三步:设置填报方式

如果企业信息核实有误,建议选择企业自行填报。点击"任务部 署-集团填报设置",选择"企业自行填报",然后点击"保存"按钮, 完成填报方式设置,设置后如下图所示:

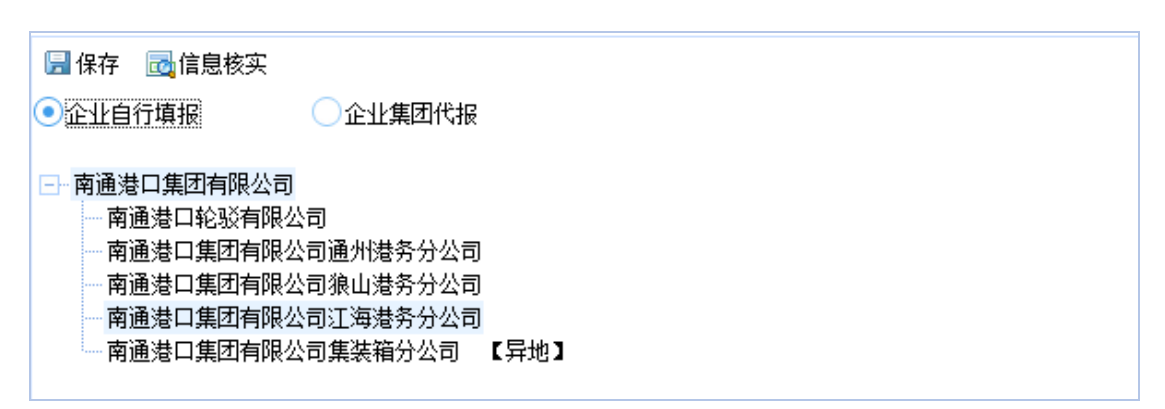

图 7-5:集团填报设置界面

注意:填报方式一旦设置,当年不能修改。

如果企业信息核实无误,港口集团企业决定采用集团代报的方 式,可以点击"任务部署-集团填报设置",选择"集团代报",然后 点击"保存"按钮,完成设置,设置后如下图所示:

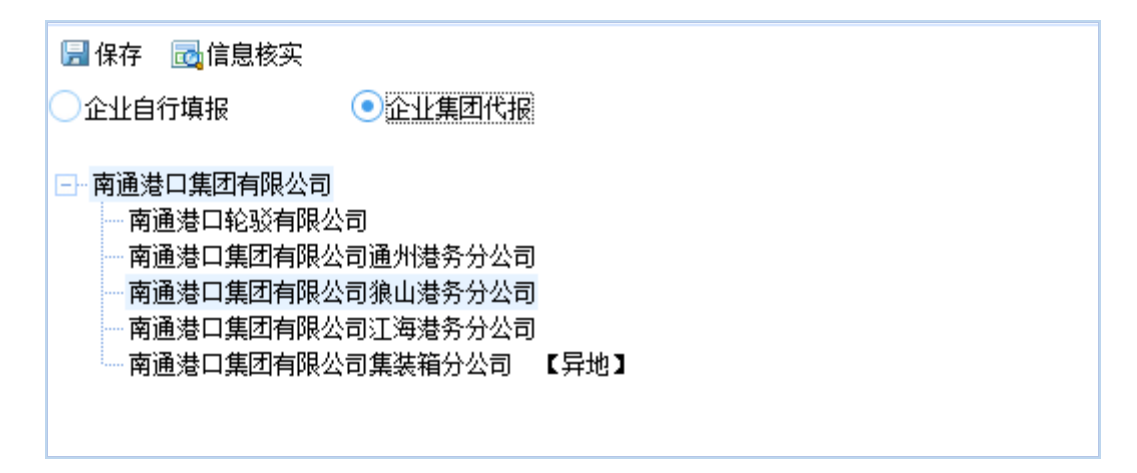

图 7-6: 集团填报设置界面